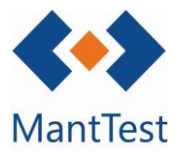

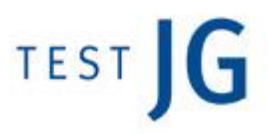

## COM MODIFICAR L'ESTAT DE LES OTs (NET-02)

És important poder classificar les diferents ordres de treball mitjançant l'estat en què es troben, per poder fer-ne una bona gestió. Es permet modificar aquest estat, sempre que es compleixin les premisses definides en el flux de treball de la zona assignada (estat futurs possibles, edició permesa, etc.)

Per modificar l'estat d'un OT, cal entrar en ella i seleccionar, en la part inferior de la finestra, el nou estat desitjat:

| 🖋   Preventiu - M18/01429 |                        |                                  |   |                       | _ `                 |
|---------------------------|------------------------|----------------------------------|---|-----------------------|---------------------|
| Dades d'ordre             |                        |                                  |   |                       |                     |
| Codi Títol                |                        |                                  |   | Data d'ordre          | Data de tancament   |
| M18/01429 Compr           | ovacions periòdiques   | - Ordinari - M                   |   | 01/12/2018            |                     |
| Tipus de treball          |                        | Zona                             | - | Data d'inici prevista | Data final prevista |
| Freventiu                 |                        | Fitta de l'actiu                 |   | Data d'inici real     | Data final real     |
| PISCINA                   | Q                      | PISCINA - POM038                 | • | Data d Inici fear     | Data final real     |
| Notes                     | •                      |                                  |   |                       |                     |
| Elements                  |                        |                                  |   |                       | •                   |
| Tasques                   |                        |                                  |   |                       | •                   |
| Riscos                    |                        |                                  |   |                       | •                   |
| Documents e imatges       |                        |                                  |   |                       | •                   |
| Dades personalitzades     |                        |                                  |   |                       | •                   |
| Provisions                |                        |                                  |   |                       |                     |
| 10000                     |                        |                                  |   |                       |                     |
| Costos d'ordre            |                        |                                  |   |                       | •                   |
| Log d'estats d'ordre      |                        |                                  |   |                       | •                   |
| Ordres relacionades       |                        |                                  |   |                       | •                   |
|                           |                        |                                  |   |                       |                     |
|                           |                        |                                  |   |                       |                     |
|                           |                        |                                  |   |                       |                     |
|                           |                        |                                  |   |                       |                     |
|                           |                        |                                  |   |                       |                     |
|                           |                        |                                  |   |                       |                     |
|                           |                        |                                  |   |                       |                     |
| Estat<br>Pendent          | estat                  |                                  |   |                       |                     |
|                           |                        |                                  |   | <b>4</b> 0            | V R 🖬 🗙 🖸           |
|                           | Estats po<br>pot passa | ossibles als quals<br>ar l'ordre |   |                       |                     |
| Ectat actus               | do l'ardre             | <b>`</b>                         |   |                       |                     |
| Estat actua               | ii de i ordre          |                                  |   |                       | -                   |

NET-02

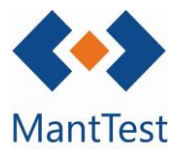

És important remarcar que, al seleccionar l'estat futur, es desplegarà un camp per escriurehi notes sobre el canvi. D'aquesta manera es pot apreciar fàcilment si s'ha seleccionat l'estat futur desitjat, o no.

També es possible modificar l'estat de les ordres de forma massiva. Per a fer-ho, cal seleccionar les ordres objecte amb els comandament bàsics de Windows (Control, Shift) i després, seleccionar el botó de canvi d'estat:

| rrossegar la capça | lera de la columna i co | ol·locar aquí per agrus | ar per aquest valor                                     |                    |           |                                          |                                  |
|--------------------|-------------------------|-------------------------|---------------------------------------------------------|--------------------|-----------|------------------------------------------|----------------------------------|
| Codi               | Data d'ordre            | Estat                   | Títol                                                   | Assignar a P       | Prioritat | Zona                                     | Element                          |
| M18/01456          | 25/12/2018              | (Pendent)               | Comprovacions periòdiques - Ordinari - 7D               | 1 Grup per defecte |           | POM.P1.ELE SALA GRUP ELECTRÒGEN          | GRUP ELECTRÒGEN                  |
| M18/01454          | 24/12/2018              | (Pendent)               | Comprovacions periòdiques - Ordinari - 15D              | 1 Grup per defecte |           | POM.PB.DOR DORMITORI PPS                 | SAI                              |
| M18/01453          | 24/12/2018              | (Pendent)               | Comprovació periòdica - Ordinari - 15D                  | 1 Grup per defecte |           | POM.PB.EXT ESPAIS EXTERIORS PB           | REG                              |
| M18/01452          | 24/12/2018              | (Pendent)               | Comprovacions periòdiques - Ordinari - 15D              | 1 Grup per defecte |           | POM.PB.INS SALA D'INSTAL-LACIONS CALDERA | DESCALCIFICADOR                  |
| M18/01451          | 24/12/2018              | (Pendent)               | Inspecció i neteja - Ordinari - 15D                     | 1 Grup per defecte |           | POM.PB.STP SALA TÈCNICA PISCINA          | FILTRE DE SORRA                  |
| M18/01450          | 24/12/2018              | (Pendent)               | Inspecció i neteja - Ordinari - 15D                     | 1 Grup per defecte |           | POM.PB PLANTA BAIXA                      | BOMBA PISCINA I JACUZZI          |
| M18/01448          | 18/12/2018              | (Pendent)               | Comprovacions periòdiques - Ordinari - 7D               | 1 Grup per defecte |           | POM.P1.ELE SALA GRUP ELECTRÒGEN          | GRUP ELECTRÒGEN                  |
| M18/01442          | 11/12/2018              | (Pendent)               | Comprovacions periòdiques - Ordinari - 7D               | 1 Grup per defecte |           | POM.P1.ELE SALA GRUP ELECTRÒGEN          | GRUP ELECTRÒGEN                  |
| M18/01441          | 09/12/2018              | (Pendent)               | Inspecció i neteja - Ordinari - 15D                     | 1 Grup per defecte |           | POM.PB PLANTA BAIXA                      | BOMBA PISCINA I JACUZZI          |
| M18/01440          | 09/12/2018              | (Pendent)               | Comprovació periòdica - Ordinari - 15D                  | 1 Grup per defecte |           | POM.PB.EXT ESPAIS EXTERIORS PB           | REG                              |
| M18/01439          | 09/12/2018              | (Pendent)               | Comprovacions periòdiques - Ordinari - 15D              | 1 Grup per defecte |           | POM.PB.DOR DORMITORI PPS                 | SAI                              |
| M18/01438          | 09/12/2018              | (Pendent)               | Comprovacions periòdiques - Ordinari - 15D              | 1 Grup per defecte |           | POM.PB.INS SALA D'INSTAL-LACIONS CALDERA | DESCALCIFICADOR                  |
| M18/01437          | 09/12/2018              | (Pendent)               | Inspecció i neteja - Ordinari - 15D                     | 1 Grup per defecte |           | POM.PB.STP SALA TÈCNICA PISCINA          | FILTRE DE SORRA                  |
| M18/01436          | 04/12/2018              | (Pendent)               | Comprovacions periòdiques - Ordinari - 7D               | 1 Grup per defecte |           | POM.P1.ELE SALA GRUP ELECTRÒGEN          | GRUP ELECTRÒGEN                  |
| M18/01431          | 01/12/2018              | (Pendent)               | Comprovacions periòdiques - Ordinari - M                | 1 Grup per defecte |           | POM.PB.INS SALA D'INSTAL-LACIONS CALDERA | BOMBA TERRA RADIANT              |
| M18/01429          | 01/12/2018              | (Pendent)               | Comprovacions periòdiques - Ordinari - M                | 1 Grup per defecte |           | POM.P1.PSC PISCINA                       | PISCINA                          |
| M18/01428          | 01/12/2018              | (Pendent)               | Comprovacions periòdiques - Ordinari - M                | 1 Grup per defecte |           | POM HABITATGE POMARET                    | TERRA RADIANT                    |
| M18/01427          | 01/12/2018              | (Pendent)               | Comprovacions periòdiques - Ordinari - M                | 1 Grup per defecte |           | POM.PB.STP SALA TÈCNICA PISCINA          | DOSIFICADOR DE CLOR              |
| M18/01425          | 01/12/2018              | (Pendent)               | Comprovacions periòdiques - Ordinari - M                | 1 Grup per defecte |           | POM HABITATGE POMARET                    | INSTAL-LACIÓ AIRE COMPRIMIT TA   |
| M18/01424          | 01/12/2018              | (Pendent)               | Comprovacions periòdiques - Ordinari - M                | 1 Grup per defecte |           | POM.PB.INS SALA D'INSTAL-LACIONS CALDERA | BOMBA TERRA RADIANT              |
| M18/01421          | 01/12/2018              | (Pendent)               | Comprovacions periòdiques - Ordinari - M                | 1 Grup per defecte |           | POM.PB.STP SALA TÈCNICA PISCINA          | BOMBA SOLAR                      |
| M18/01420          | 01/12/2018              | (Pendent)               | Comprovacions periòdiques - Ordinari - M                | 1 Grup per defecte |           | POM.PB.STP SALA TÈCNICA PISCINA          | DIPÒSIT SOLAR                    |
| M18/01419          | 01/12/2018              | (Pendent)               | Comprovacions periòdiques - Ordinari - M                | 1 Grup per defecte |           | POM.COB PLANTA COBERTA                   | EQUIP AUTONOM                    |
| M18/01418          | 01/12/2018              | (Pendent)               | Comprovacions periòdiques - Ordinari - M                | 1 Grup per defecte |           | POM.PB.STP SALA TÈCNICA PISCINA          | ALJUB DE PISCINA                 |
| M18/01417          | 01/12/2018              | (Pendent)               | Verificacions periòdiques en el cremador - Ordinari - M | 1 Grup per defecte |           | POM.PB.INS SALA D'INSTAL-LACIONS CALDERA | CALDERA                          |
| M18/01416          | 01/12/2018              | (Pendent)               | Comprovacions periòdiques - Ordinari - M                | 1 Grup per defecte |           | POM HABITATGE POMARET                    | VENTILADORS EXTRACCIÓ            |
| M18/01414          | 01/12/2018              | (Pendent)               | Comprovacions periòdiques - Ordinari - M                | 1 Grup per defecte |           | POM.PB.STP SALA TÈCNICA PISCINA          | BOMBA SOLAR                      |
| M18/01413          | 01/12/2018              | (Pendent)               | Comprovacions periòdiques - Ordinari - M                | 1 Grup per defecte |           | POM.PB.INS SALA D'INSTAL·LACIÓNS CALDERA | QUADRE GENERAL BAIXA TENSIÓ      |
| M18/01412          | 01/12/2018              | (Pendent)               | Comprovacions periòdiques - Ordinari - M                | 1 Grup per defecte |           | POM.PB.INS SALA D'INSTAL·LACIONS CALDERA | BOMBA RACS                       |
| M18/01411          | 01/12/2018              | (Pendent)               | Comprovacions periòdiques - Ordinari - M                | 1 Grup per defecte |           | POM.PB.INS SALA D'INSTAL-LACIONS CALDERA | DIPÒSIT ACS                      |
|                    |                         |                         |                                                         |                    |           |                                          |                                  |
|                    |                         |                         |                                                         |                    | _         |                                          | 1045 always 20                   |
| 1 2                | 3 4 5 6                 | 7 8 9                   |                                                         |                    |           | Page 1 of 35                             | 1045 elements 30 articles/pagina |
| is d'estat és      | Pendent]; Data d'       | ordre està en el        | període Any actual                                      |                    |           |                                          | •                                |

massiu d'estat

Tan sols es podran realitzar accions massives sobres les odres que depenguin de la mateixa zona gestionable, o de zones gestionables que comparteixin la configuració de gestió.

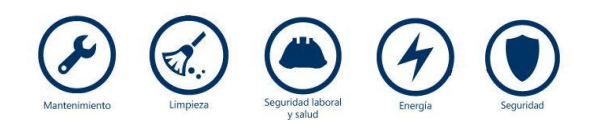

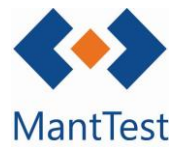

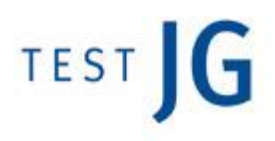

En el cas de disposar de diferents fluxos de treball per a cada tipus de treball (preventiu, correctiu, etc.) no es podran realitzar accions massives sobre conjunts de OTs que corresponguin a diferents tipus de treballs.

| Canviar les ordres de treball d'estat seleccionat            | •                                                                                    |
|--------------------------------------------------------------|--------------------------------------------------------------------------------------|
| Posa a estat<br>Pendent de validar                           |                                                                                      |
| Notes per el canvi d'estat a Pendent de validar              |                                                                                      |
|                                                              | + = 4 4 6 2 4 4 4 4 4 4 4 4 4 4 4 4 4 4 4 4                                          |
| Selecció de l'estat al<br>què es desitgen<br>canviar les OTs | Notes de canvi d'estat que<br>constaran en el log de totes les<br>ordres modificades |

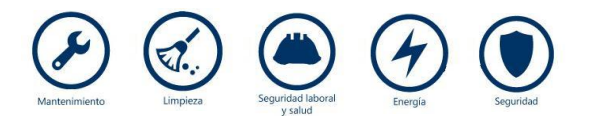